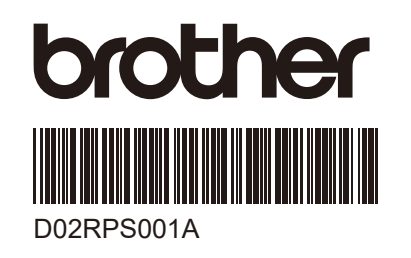

## PJ-862/PJ-863/PJ-883

## 快速安装指南

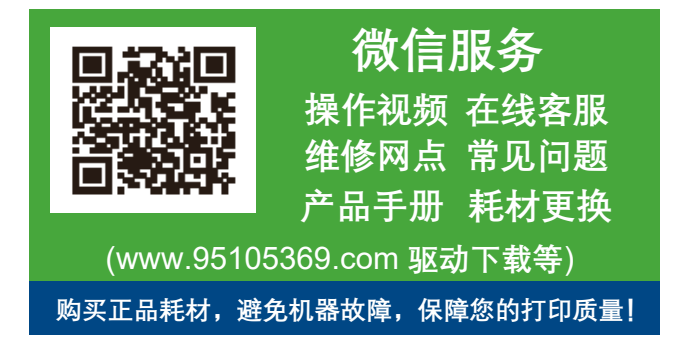

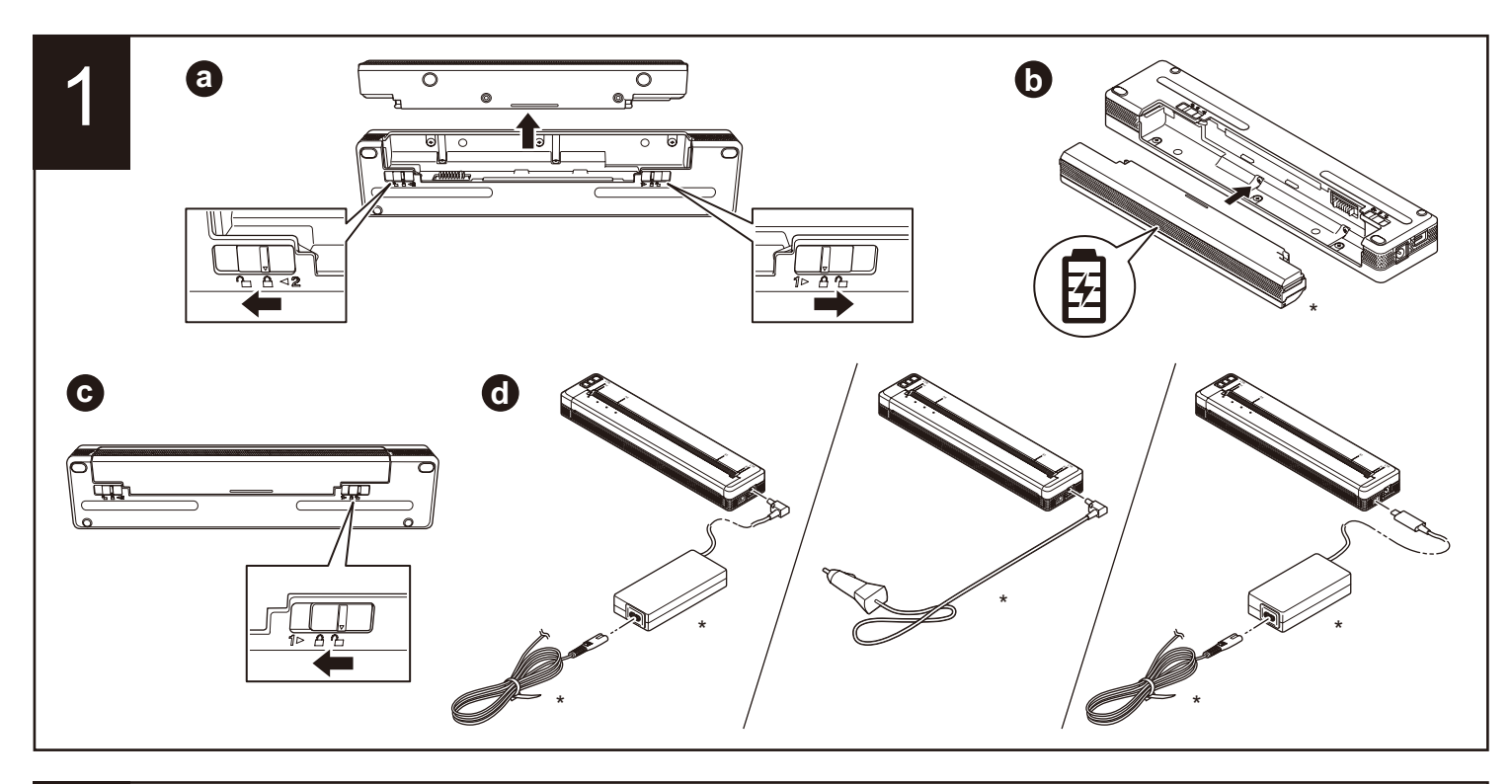

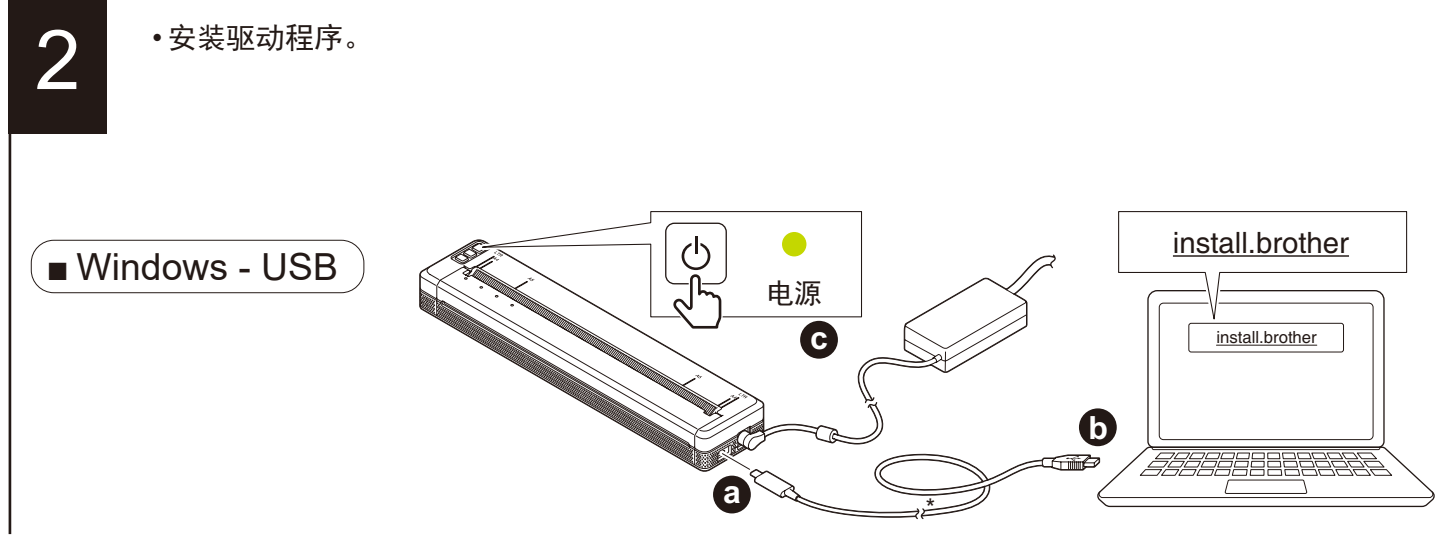

\*选配件可能因地区不同而有所差异。

2 cont. \_ PJ-862/PJ-863 - Bluetooth (蓝牙)) Bluetooth ₿ PJ-XXX\_\*\*\*\*\* NFC \$  $\langle \rangle$ ☀  $\checkmark$ \*  $\checkmark$ NFC\* Bluetooth (蓝牙) Bluetooth ((1)) Bluetooth (n) PJ-XXX\_\*\*\*\*\* Wi-Fi Wi-Fi ((1)) (1) Wi-Fi ((1)) PJ-XXX\_\*\*\*\*\* Bluetooth ( 蓝牙 ) & Wi-F (۱)) رآب (ŋ) PJ-XXX\_\*\*\*\*\* 1 NFC ~ \$ ((I))  $\checkmark$ (y)  $\checkmark$ NFC \* ((1)) ((j)) 3 SEC ((I)) ((1)) (n)

Bluetooth ( 蓝牙

(**()**)

3 SEC

1

(ŋ)

oth(蓝牙

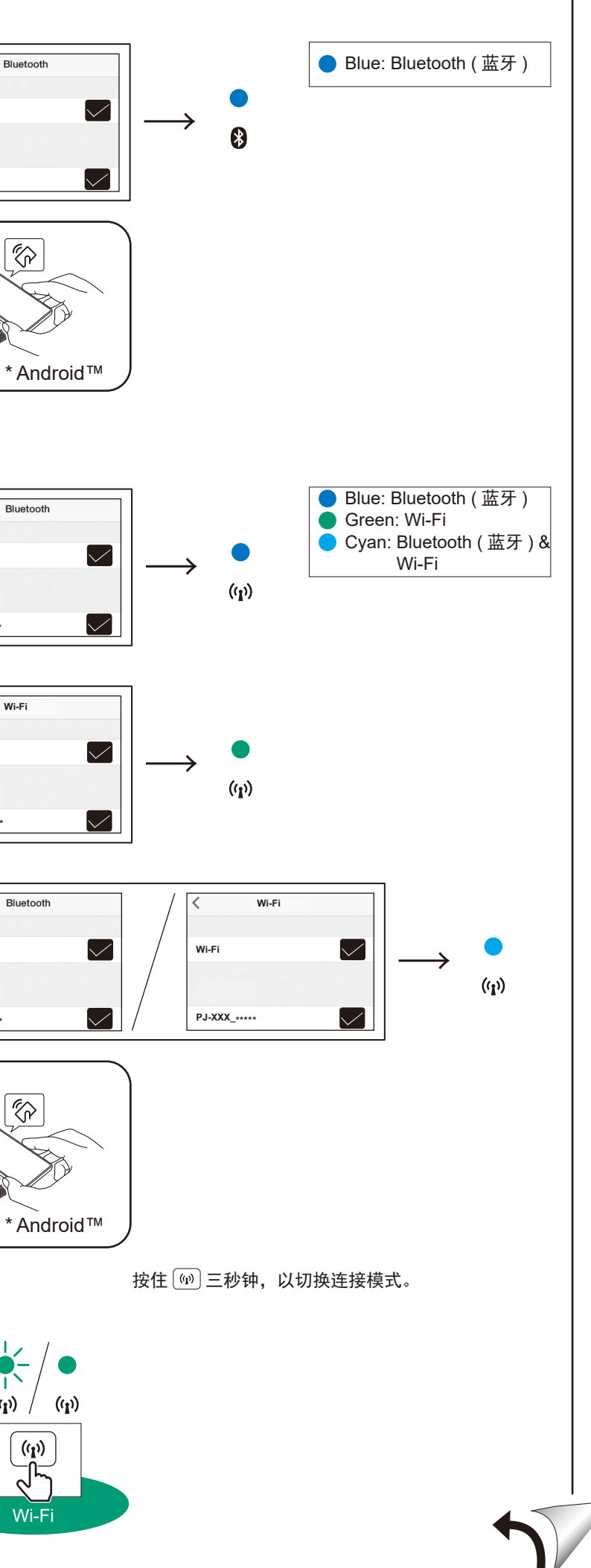

2 cont.

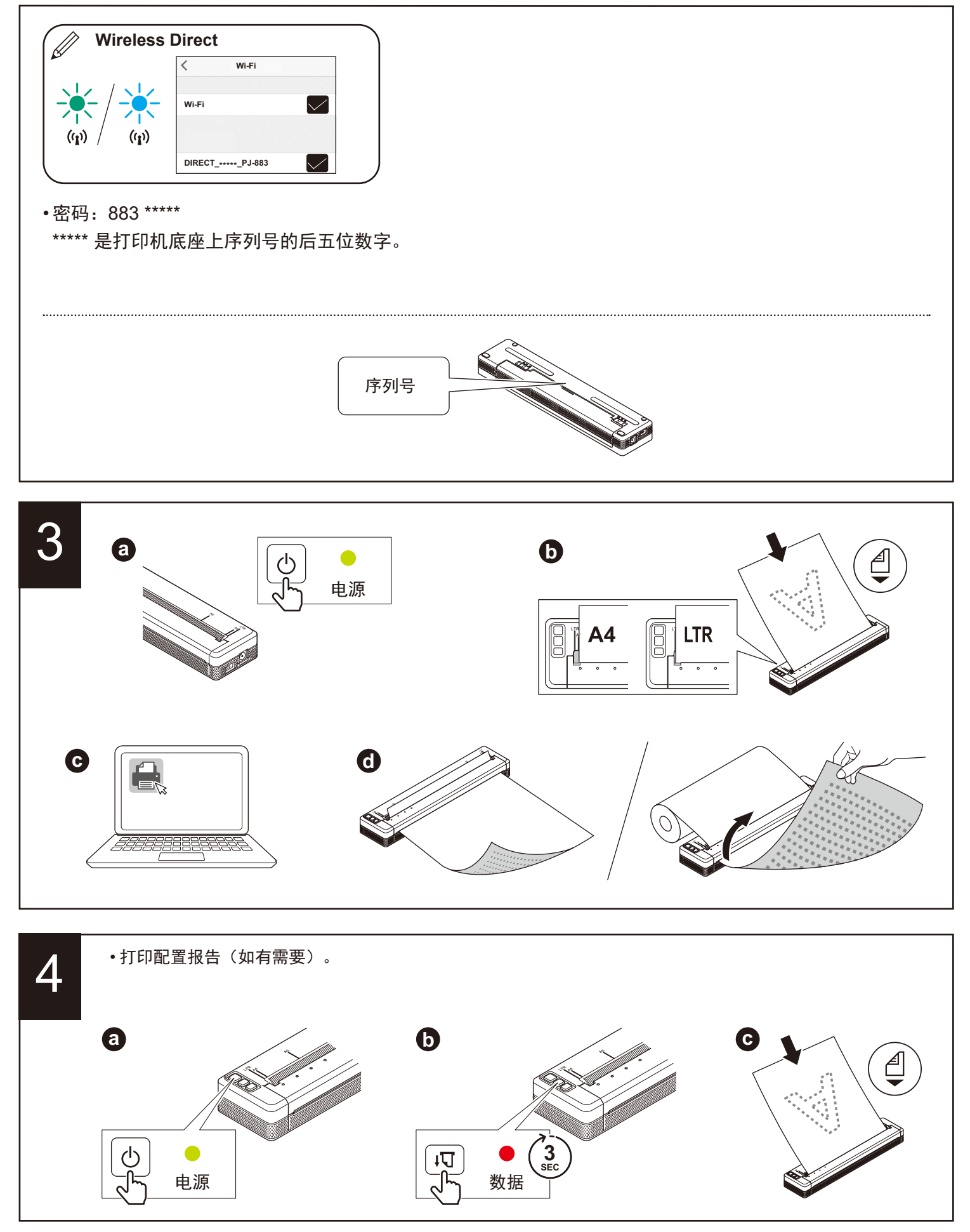

•如需有关通过网络使用打印机的详细操作说明和信息,请登录 www.95105369.com阅读与您的型号配套的使用说明书。

•根据您所在的国家或地区,打印机的默认设置可能会有所不同。
•根据您所在的国家,纸箱内的组件可能会有所不同。